**Quick Reference** 

## REVIEWING YOUR OPEN ENROLLMENT ELECTION AFTER SUBMITTING

A frequently asked question from employees is asking the Benefits Technician to verify that their Workday entry was entered successfully.

This quick reference guide can show you how to double-check your submission at any time.

**Review Your Election History** 

- 1. Log into Workday
- 2. Click on the cloud icon at the top right-hand corner then "view profile".
- 3. On the left-hand side, click on ACTIONS > Benefits > View Benefit Election History
- 4. Click on the link within the Benefits Details column that has the Open Enrollment event for January 1, 2022.
  - Note that the "status" of this benefit event is "Submitted". It will not be finalized until after open enrollment has ended.

If you submitted your open enrollment change but have a new update, and it is still open enrollment (October 25 – November 15, 2021), you can make an update by doing the following:

- 1. Click on the Benefits application on your home page in Workday.
- 2. Click on "Change Open Enrollment".
- 3. Make your change, review and sign, then Submit.

All open enrollment changes must be done by 11:59 p.m. on Monday, November 15, 2021.